一個軟件下載不同網站的影片作教學用途

- 1) 安裝軟件 (T:\09-10\資料科技培訓\RECOMMEND SOFTWARE\ashampoo clipfinder hd se.exe)
- 2) 執行後,按 Enter Code

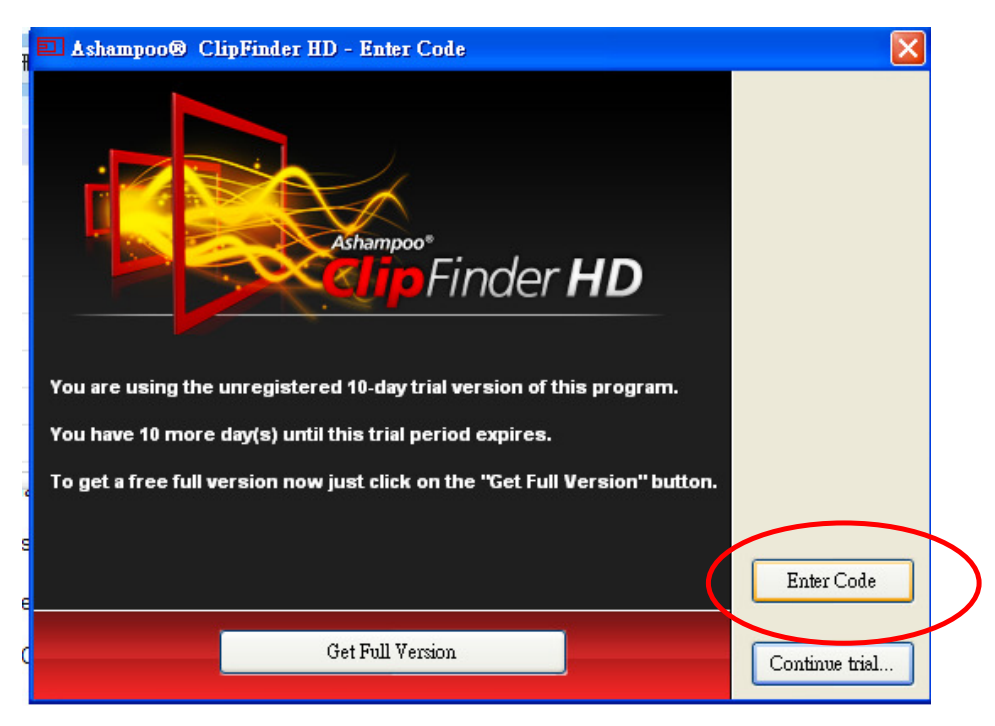

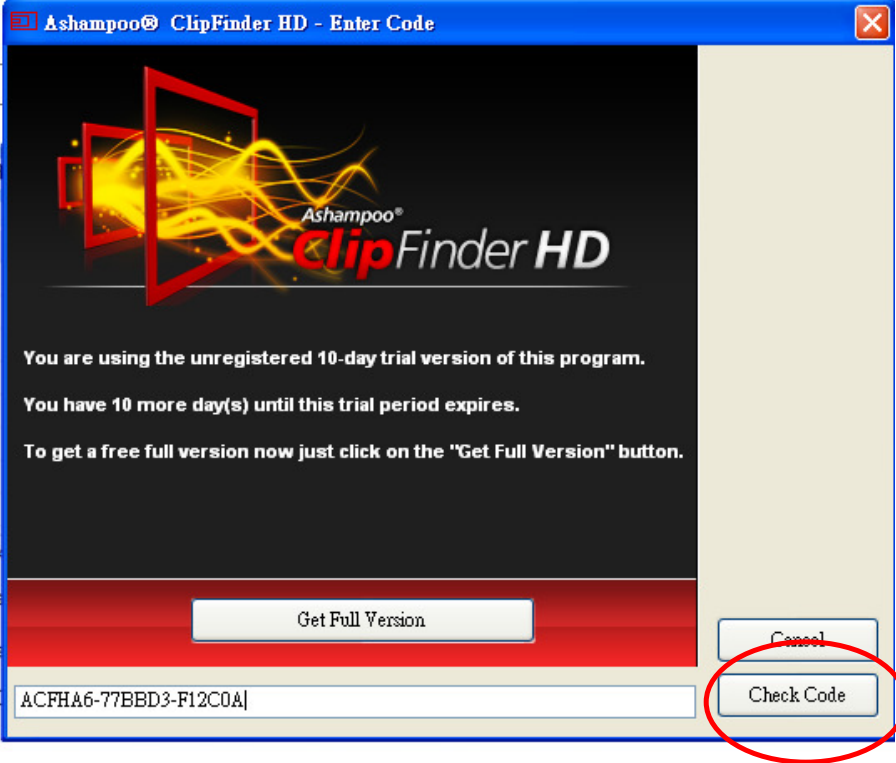

 3) 鍵入 free registration key for the program: ACFHA6-77BBD3-F12C0A 按 Check Code, OK 4) 在工具列上鍵入你想找的影片文字 (如:全球暖化)

| (fr   | Ashampoo      | Eindor <b>UD</b> |            | 我睽少      |        | ×     |
|-------|---------------|------------------|------------|----------|--------|-------|
| 먹     |               | rinder <b>nD</b> |            |          |        |       |
| Sec.  | Online videos | Wy Videos        | 🛱 Settings | Internet | ? Help | About |
| (Unna | amed)         |                  |            |          |        |       |
|       | You Tube      |                  |            |          |        |       |
|       |               |                  |            |          |        |       |
|       |               |                  |            |          |        |       |
|       |               |                  |            |          |        |       |
|       |               |                  |            |          |        |       |
|       |               |                  |            |          |        |       |
|       |               | -                |            |          |        |       |
|       | vime          | 0                |            |          |        |       |
|       |               |                  |            |          |        |       |
|       |               |                  |            |          |        |       |
|       |               |                  |            |          |        |       |
|       |               |                  |            |          |        |       |
|       |               |                  |            |          |        |       |
|       |               |                  |            |          |        |       |
|       | URL           |                  |            |          |        |       |
|       |               |                  |            |          |        |       |

5) 預覽影片後,才下載

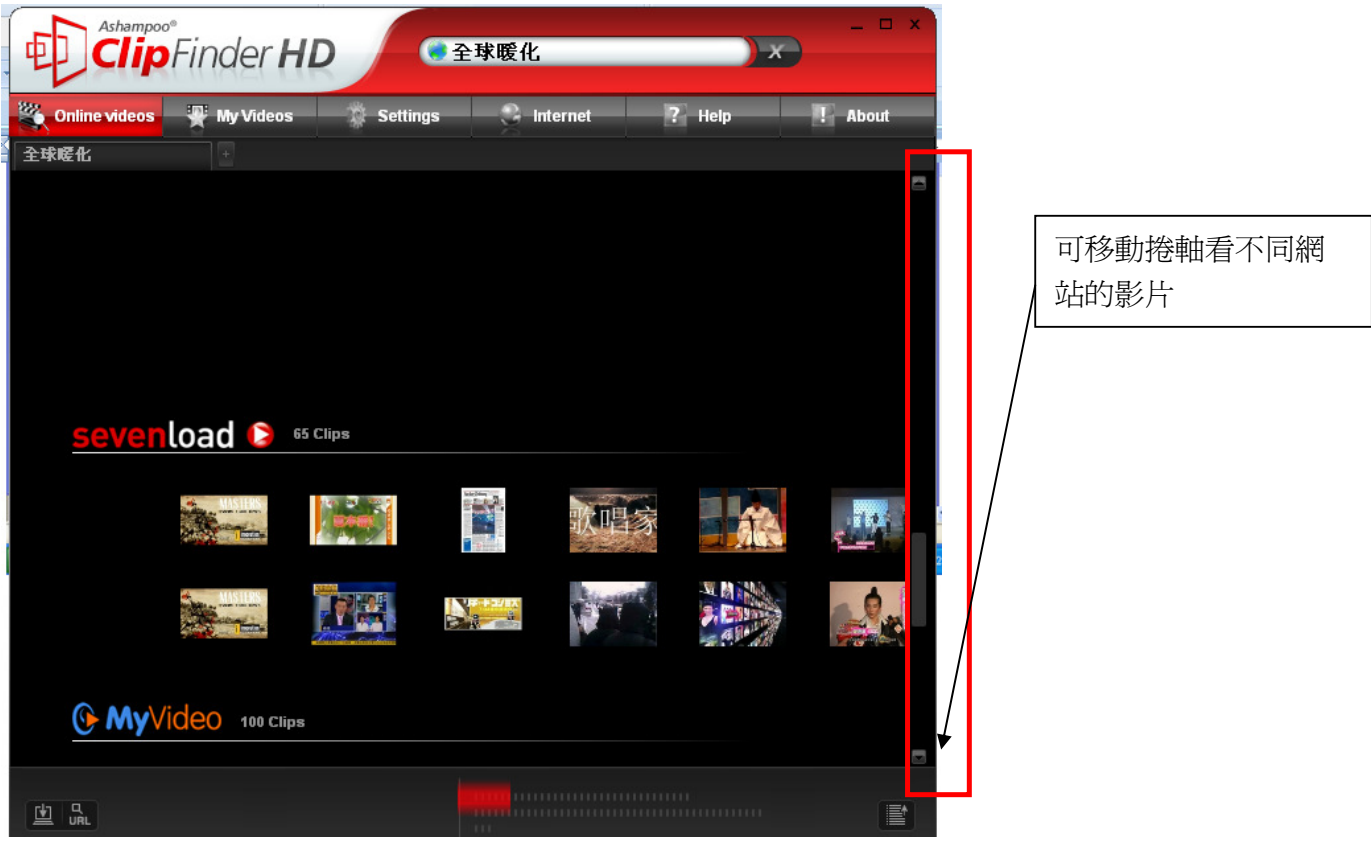

6) 在有興趣的影片上按右鍵 選 Download/Convert Video

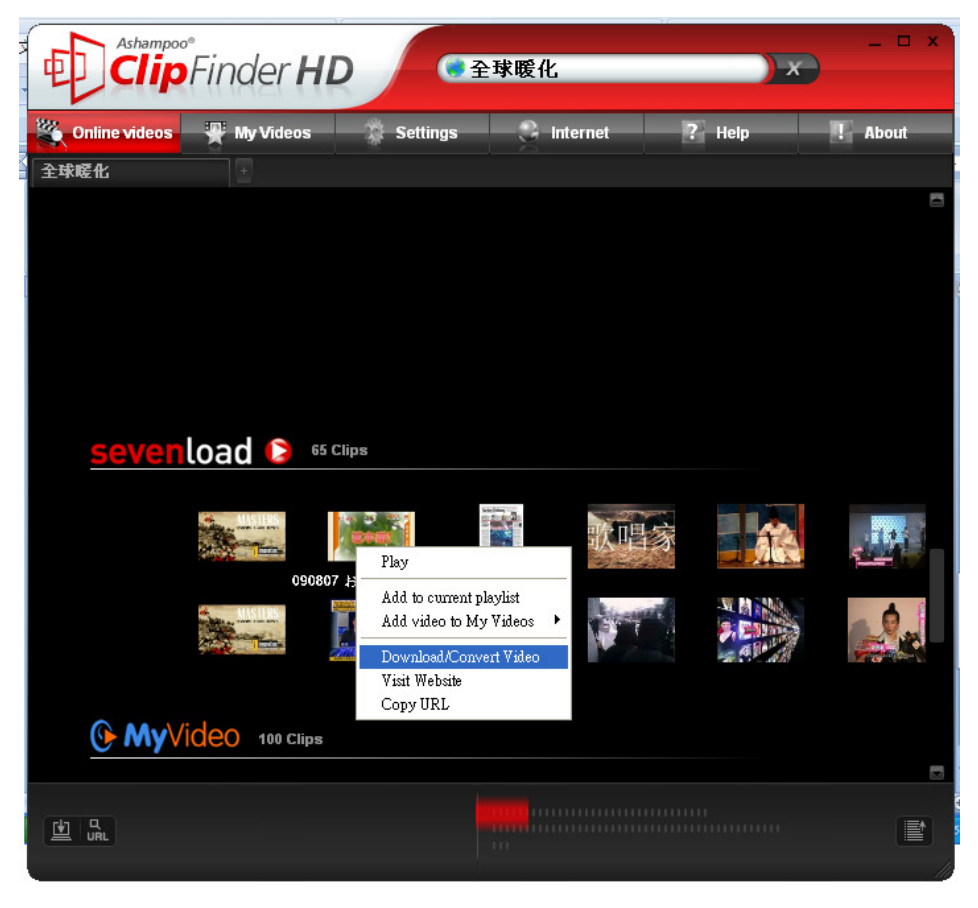

## 7) 按 ok (檔案以 MP4 影片格式下載)

| Ashampood<br>O Always a<br>O Save vid<br>Convert vid | videos to: |                                                           |  |  |
|------------------------------------------------------|------------|-----------------------------------------------------------|--|--|
| Status                                               | Name       | Video portals                                             |  |  |
| <b>V</b> 1.                                          | MP4        | Youtube, Google Video, Dailymotion, Sevenload, Vimeo, Bli |  |  |
| ✓ 2.                                                 | FLV        | All                                                       |  |  |
| ✓ 3.                                                 | MP3        | All                                                       |  |  |
| ✓ 4.                                                 | 3GP        | Youtube, Blip.tv                                          |  |  |
| ✓ 5.                                                 | MOV        | Blip.tv                                                   |  |  |
| ✓ 6.                                                 | AVI        | Blip.tv                                                   |  |  |
|                                                      |            |                                                           |  |  |
|                                                      |            |                                                           |  |  |
|                                                      |            |                                                           |  |  |
|                                                      |            |                                                           |  |  |
|                                                      |            | OK Cancel                                                 |  |  |

## 8) 等 100%下載完成

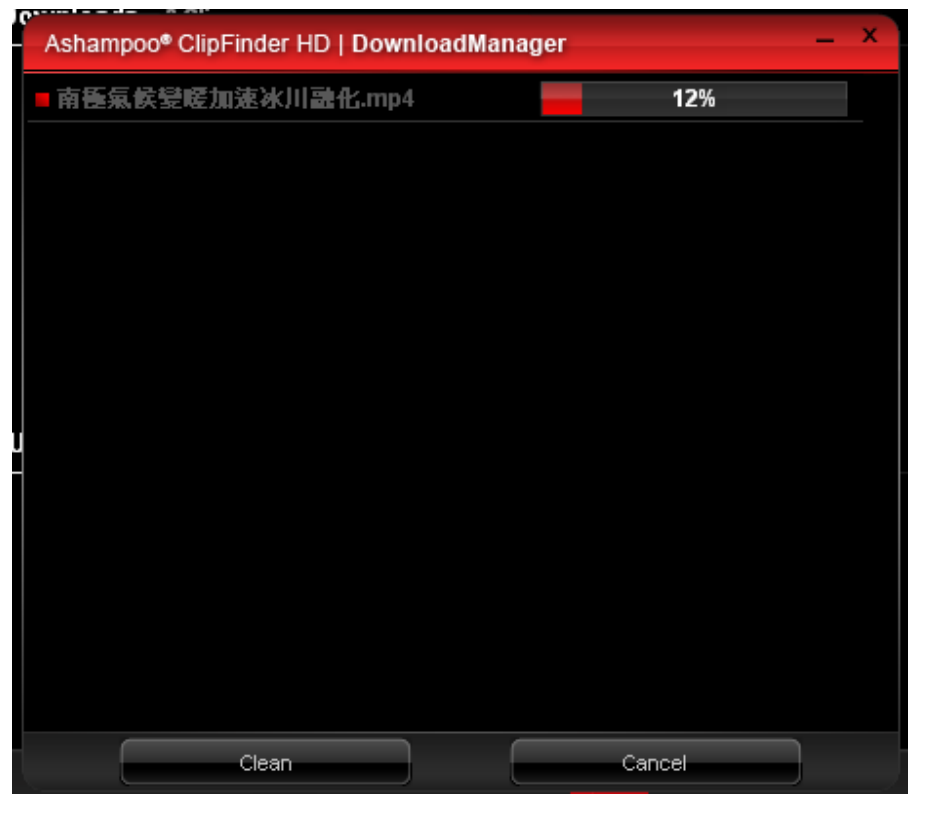

9) 完成後影片便放於我的文件 → 我的影片内

| 📟 我的旨       | 影片                              |                          |                 |                  |           |                      |
|-------------|---------------------------------|--------------------------|-----------------|------------------|-----------|----------------------|
| 檔案①         | 編輯(E)                           | 檢視(♡)                    | 我的最愛(A          | ) 工具( <u>T</u> ) | 說明(H)     |                      |
| G±-         | 頁 - 頁                           | ) - 🦻                    | ▶ 搜尋            | 🏳 資料夾            | •         |                      |
| 網址(D)       | 🛄 C:\Docu                       | uments and S             | ettings\lwshing | (My Documents    | My Videos |                      |
|             | <b>見訊工作</b><br>番放所有曲            | E                        | <u>چ</u>        | MPG4             |           | FLU                  |
| 檔案.<br>20 ⅔ | <b>及資料夾</b> 日<br>建立新的資<br>會這個落點 | <b>C作</b><br>料夾<br>本發佈到網 | <b>念</b><br>社   | 南極氣候變暖加<br>融化    | 加速冰川      | 凤凰全球连线<br>2007-07-17 |